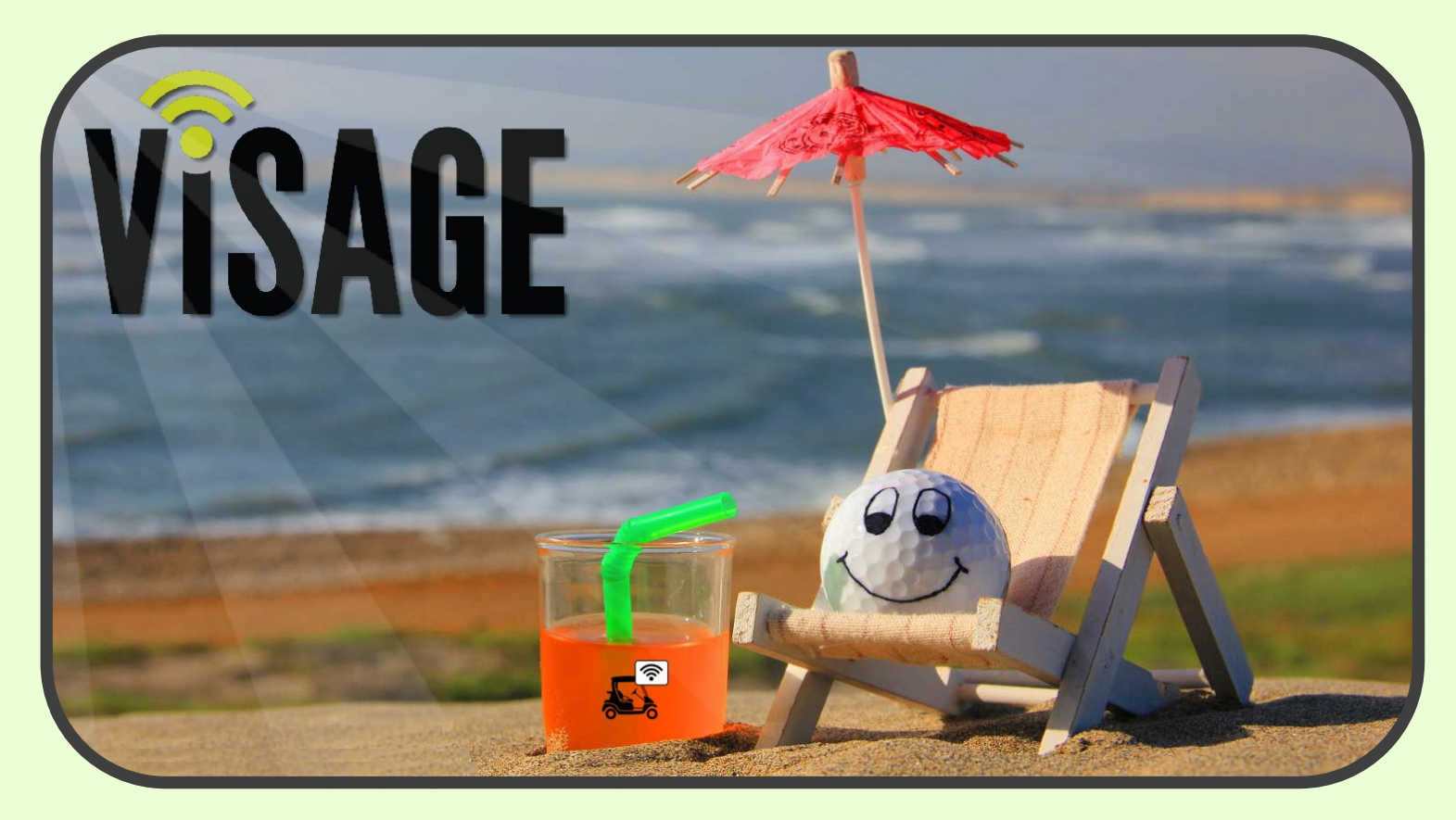

## Software Release Notes

### July 2016 | VDU SW 566 | VCC 16.2

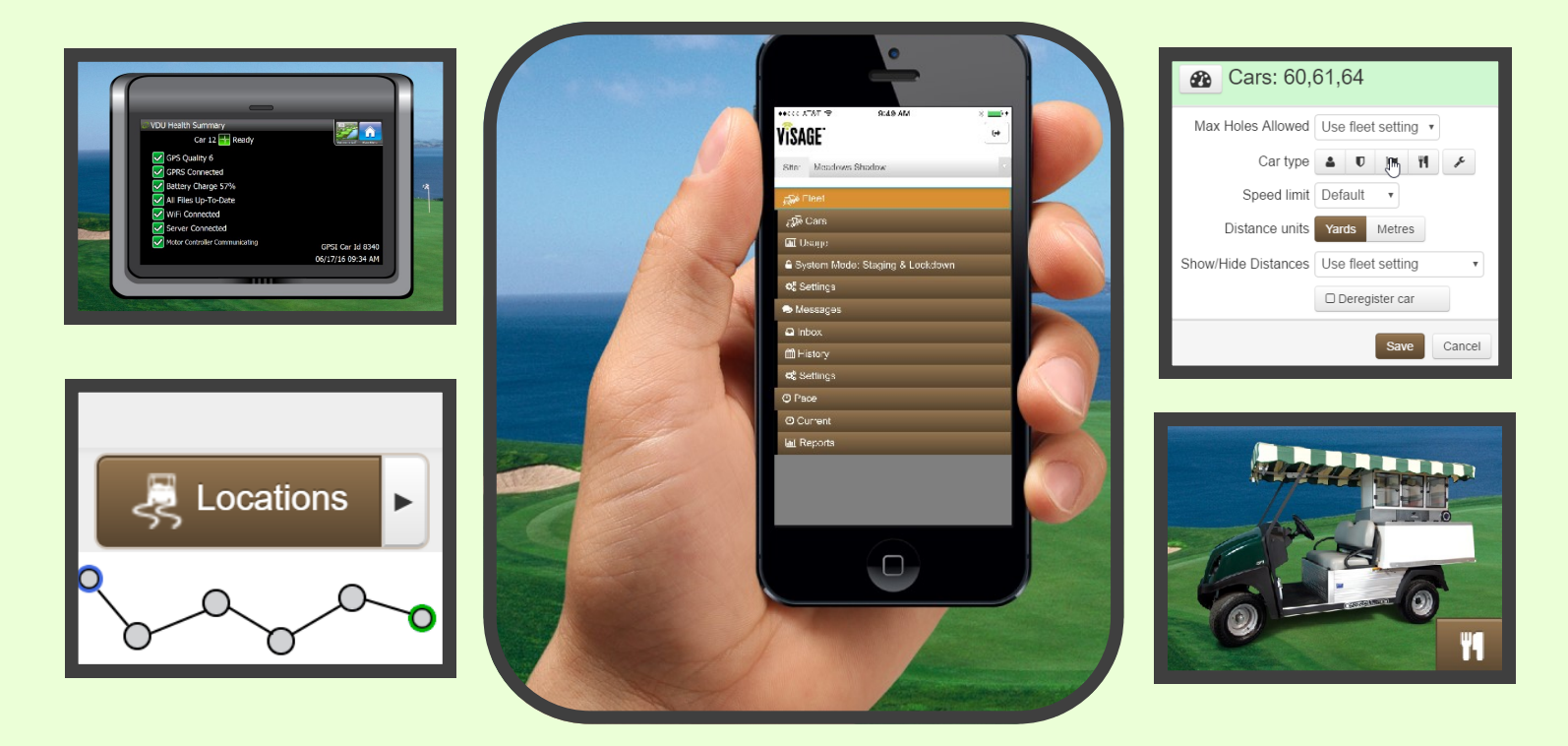

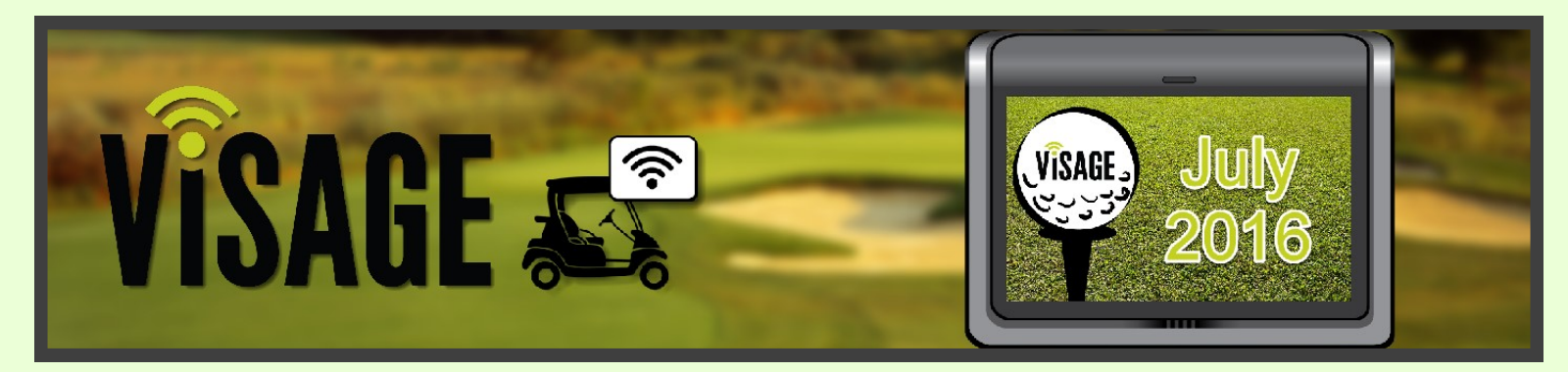

## New for this release

- Scheduled Fleet Lockdown
- Car Staging from VCC
- Multi-Car Settings
- Location History Enhancements
- F&B Default Car Type
- VDU Health Summary Enhancements
- VDU Marshal Car Enhancements
- Mobile Visage Control Center

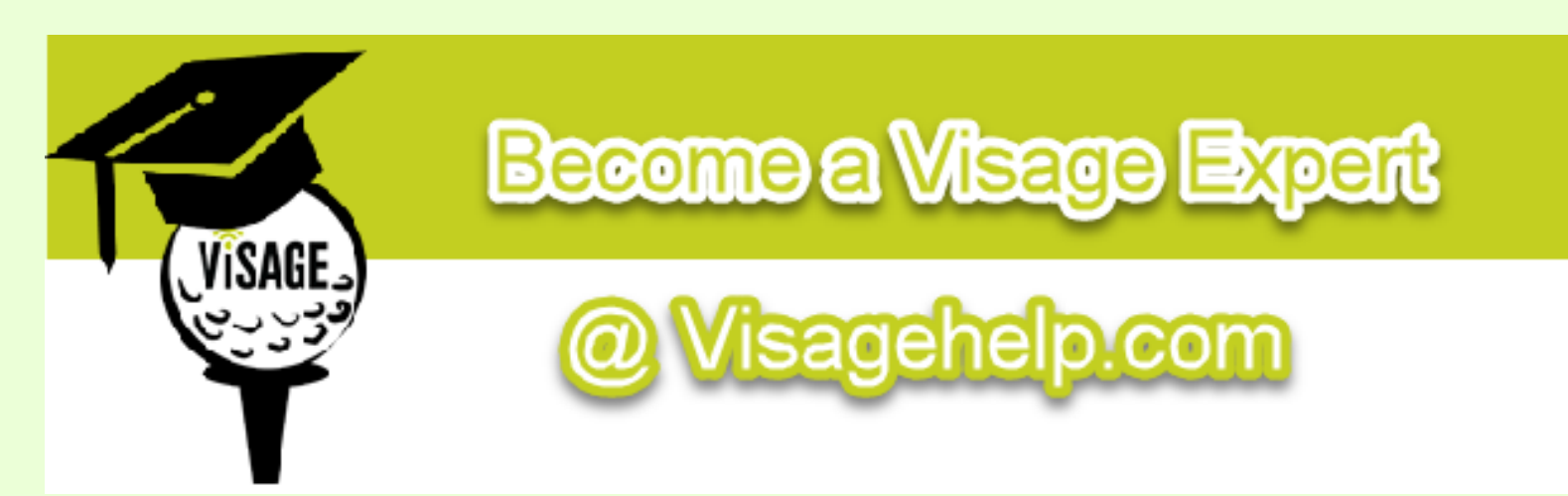

#### Scheduled Fleet Lockdown

Visage now makes it easier than ever to lock your fleet down after hours. In addition to being able to manually send the command to lock and unlock your fleet, the option also now exists to schedule a lock and unlock time.

From the Fleet view Settings tab choose 1/2 hour increments, or type in the selected times in which the fleet should be locked and enabled again for use. You can also choose to have the fleet enter Normal, or Staged mode upon scheduled enabling of the fleet.

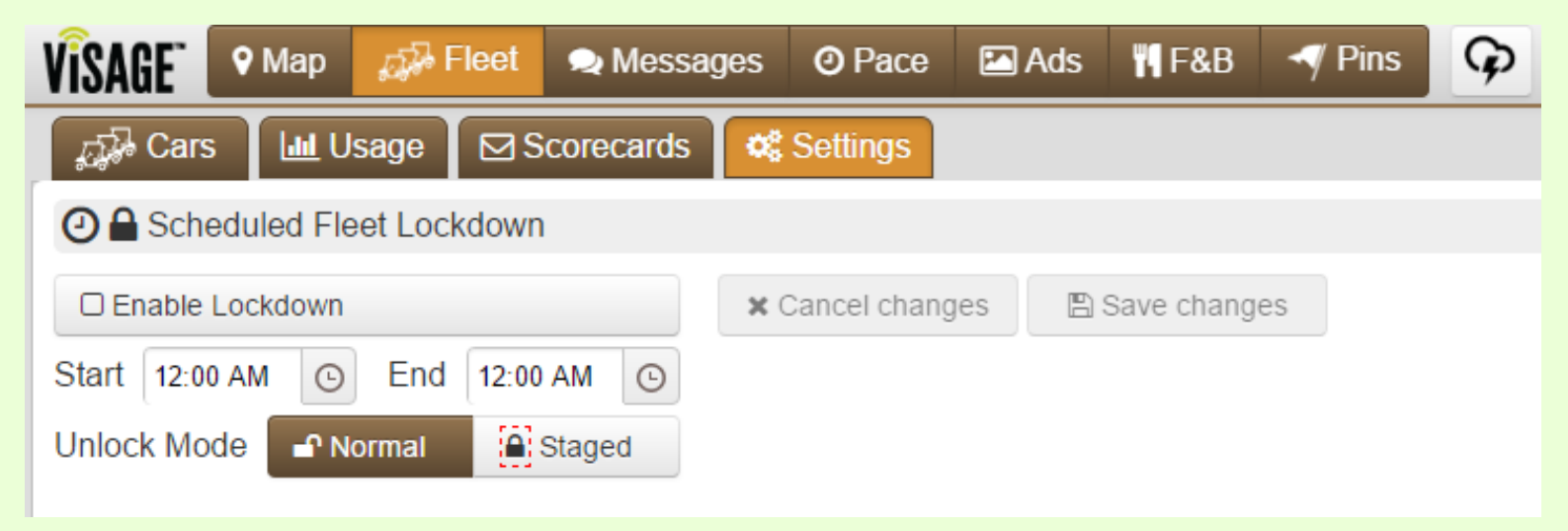

#### **Car Staging**

Keeping with the easy theme, staging your fleet is also now easier than ever! You can still manually stage cars by using the On / Off key sequence, or stage single or multiple cars from the desktop or mobile VCC.

|                | * 121A >>+++ | 2:34 PM  |     | *=       |      | <b>2</b> Cars: 8,11,14,17             |
|----------------|--------------|----------|-----|----------|------|---------------------------------------|
|                | 8            | 9        | 10  | 11       |      |                                       |
| A              | 12           | 13       | 14  | 15       |      |                                       |
|                | 16           | 17       | 18  | 19       |      | Max Holes Allowed Use fleet setting v |
|                | 20           | 21       | 22  | 23       |      |                                       |
|                | 24           | 25       | 26  | 27       | 110/ |                                       |
|                | 28           | 29       | 30  | 31       |      | Car type 🤮 🛡 🎮 👭 🔎                    |
|                | 32           | 33       | 34  | 35       |      |                                       |
|                | 30           | 31       | 38  | 39       |      | Speed limit Default                   |
|                | 40           | 41       | 42  | 43       |      |                                       |
|                | 44           | 40       | 40  | 41<br>51 |      |                                       |
|                | 40           | 49<br>52 | 50  | 55       |      | Distance units Yards Metres           |
| the former and | 32           | 53       | 34  | 50       |      |                                       |
| and the second | 00           | 97<br>64 | 30  | 62       |      |                                       |
|                | 64           | 66       | 02  | 67       |      | Show/Hide Distances Use fleet setting |
| E - C          | 69           | 60       | 70  | 402      |      |                                       |
|                | Stag         | e 4 cars | 7.0 | 411.3    | 14   |                                       |
|                | Apply        |          |     |          |      | Deregister car                        |
|                |              |          |     |          |      |                                       |
|                |              | 0        |     |          |      | □                                     |
|                |              |          |     |          |      | Save Cancel                           |

#### Multi-Car Settings

Car Settings can now be changed for multiple cars by using the new Multi-Car Settings button located on the Fleet view Cars tab. The following options can be changed, or enabled/disabled:

- Max Holes Allowed
- Speed Limit

Show/Hide Distances

Car Type

Distance Units

Stage/Enable

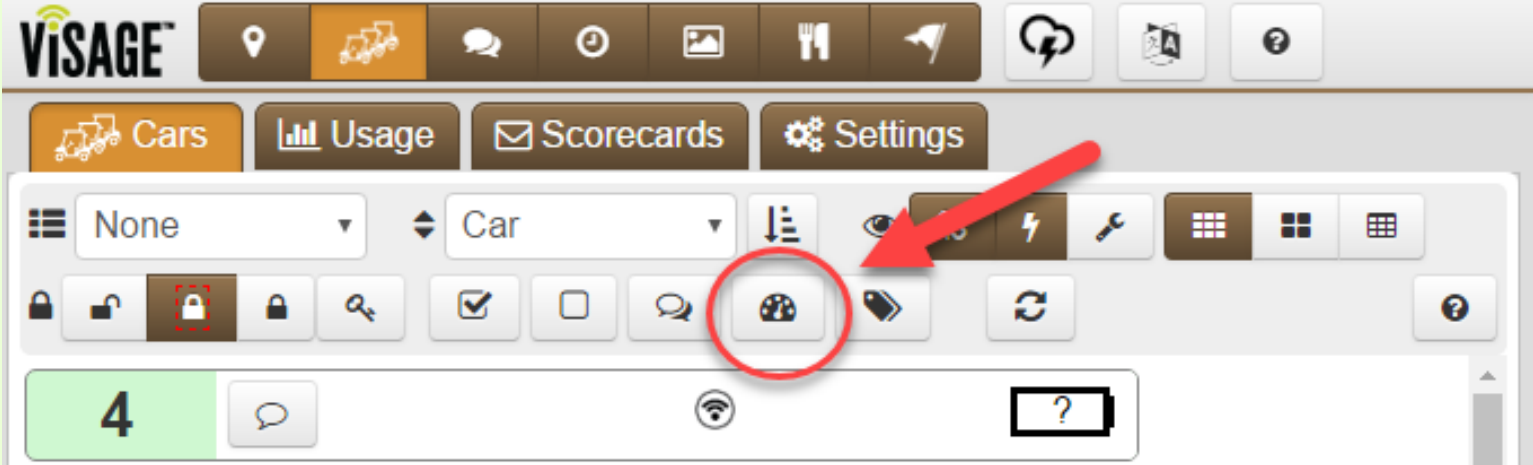

#### **Location History**

From the Map view, car location history can now be viewed by clicking on the Locations button, and then selecting the desired car and time period. Time has been extended from 12 to 24 hours, and beginning and ending nodes are differentiated by green and blue rings.

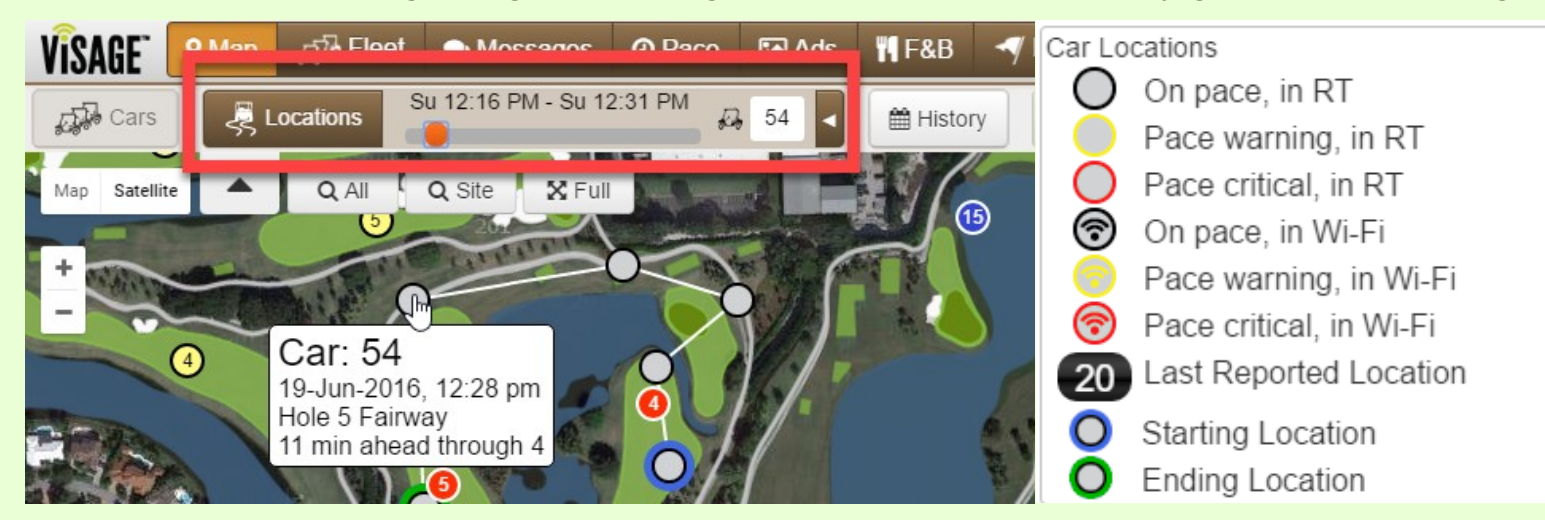

#### F&B Car Type

Once set, the F&B car type will remain the default at reboot until changed from the VCC, eliminating the need to designate the F&B car every day.

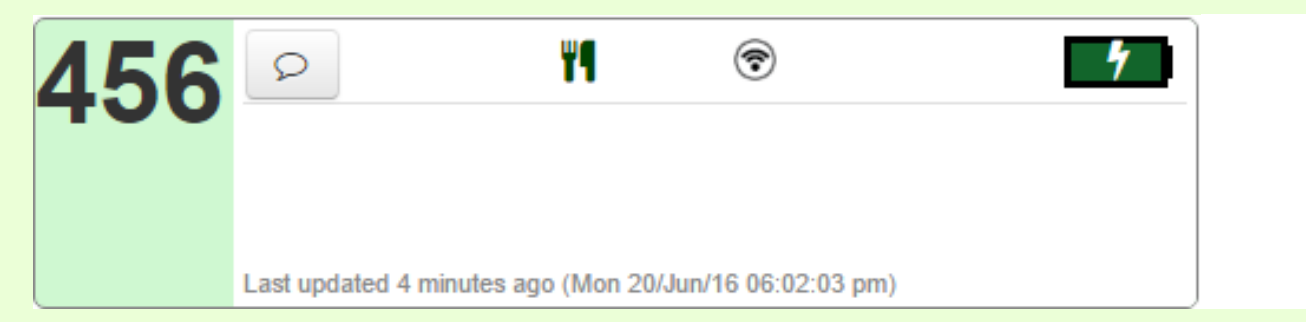

#### **VDU Health Summary**

The VDU Health Summary now displays the Car #, Date & Time, GPSi Car ID, and verification of Motor Controller communication.

| VDU Health Summary             |                          |
|--------------------------------|--------------------------|
| Car 12 🕂 Ready                 | Rotum to Colif Main Meru |
| GPS Quality 6                  |                          |
| GPRS Connected                 |                          |
| Battery Charge 57%             |                          |
| 📈 All Files Up-To-Date         |                          |
| WiFi Connected                 |                          |
| Server Connected               |                          |
| Motor Controller Communicating | GPSI Car Id 8340         |
|                                | 06/17/16 09:34 AM        |

#### **VDU Marshal Car Type**

Marshal mode has been optimized to retain the selected course when changing between view options. In addition, after encountering an Action Zone or message, upon dismissal the VDU will return to the previously selected view instead of defaulting to the map view.

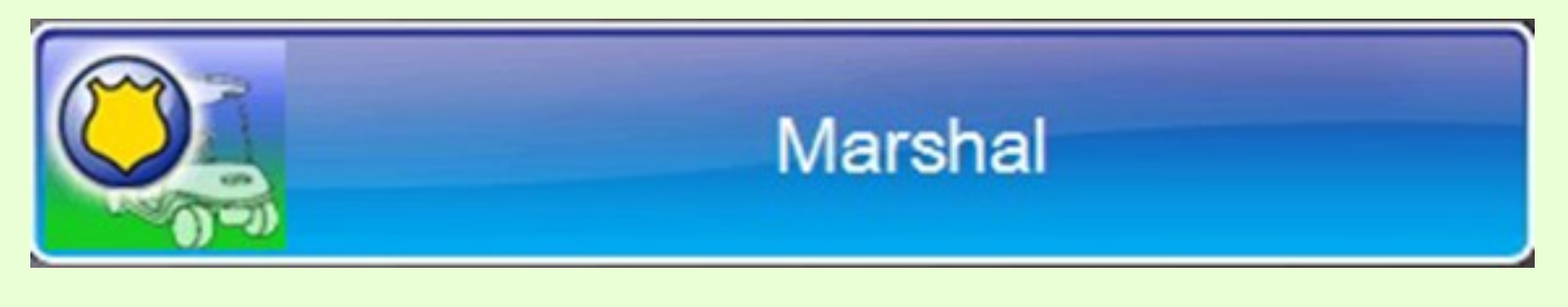

#### Mobile VCC

A mobile version of the Visage Control Center has been created to meet the growing demands of course operators and outside staff that are constantly on the move.

The Mobile site provides the following functionality:

- **View Current Pace**
- **View Pace Reports**
- View Message History

- View Fleet Status
- **View Fleet Usage Reports**
- View Pace Reports•Send & Receive Messages•Change Car Settings & Properties
  - Stage & Lockdown Cars

# mobile.visagenet.com

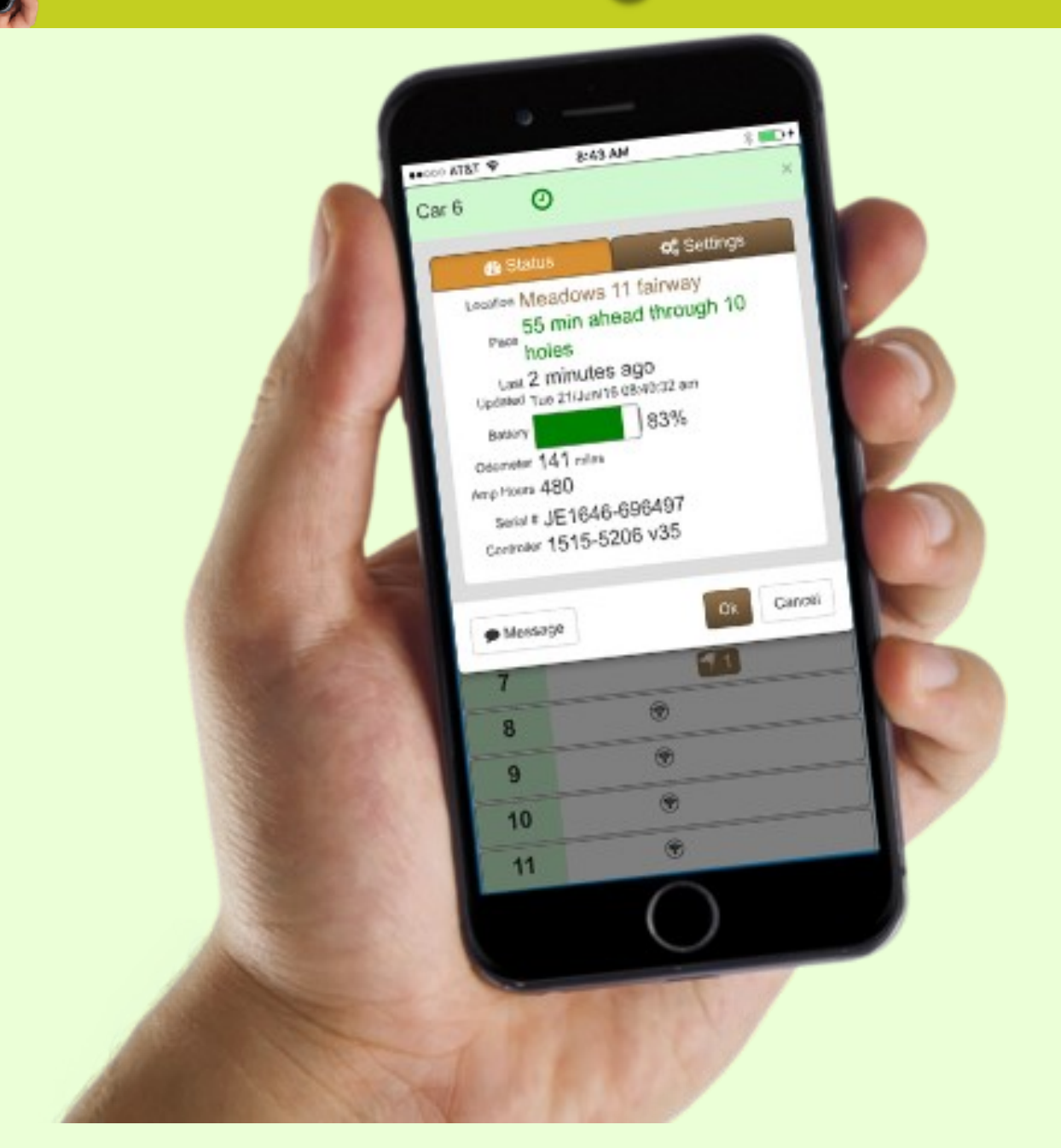